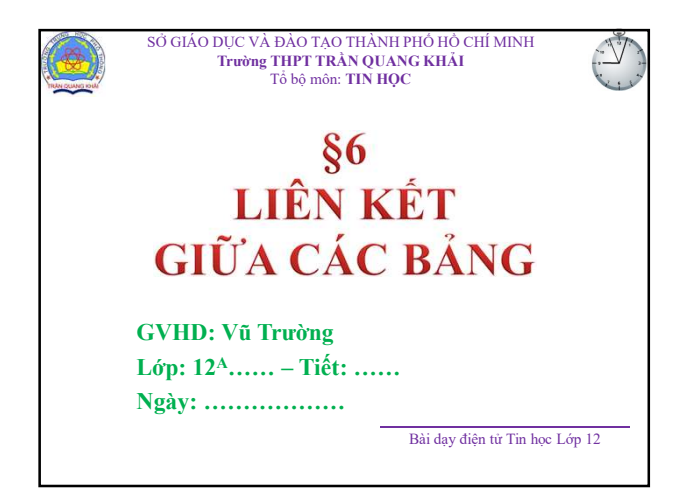

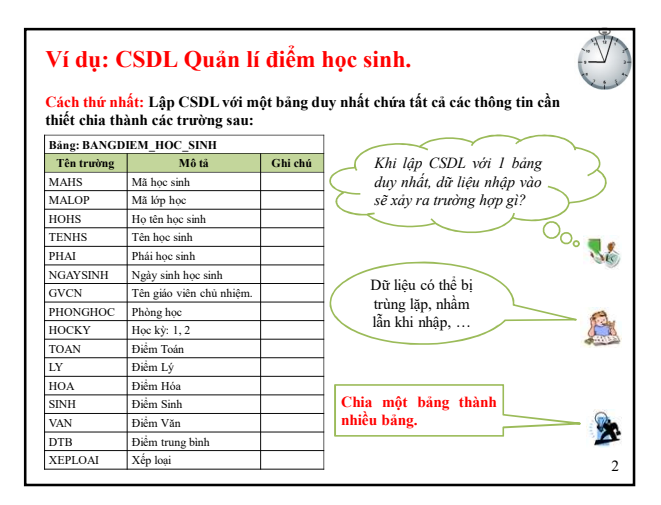

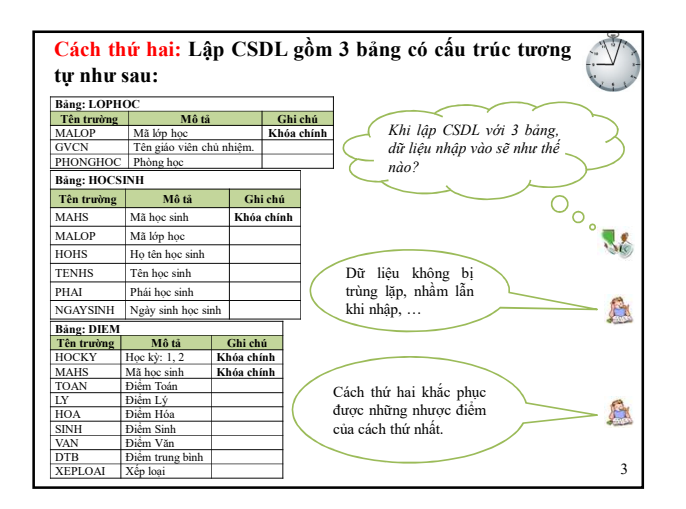

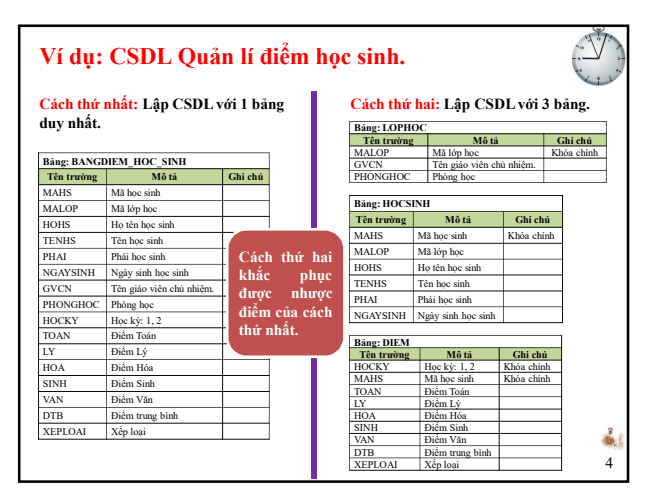

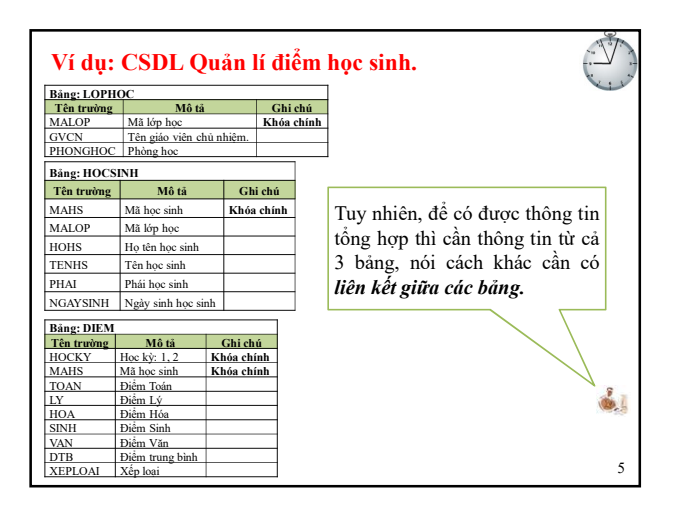

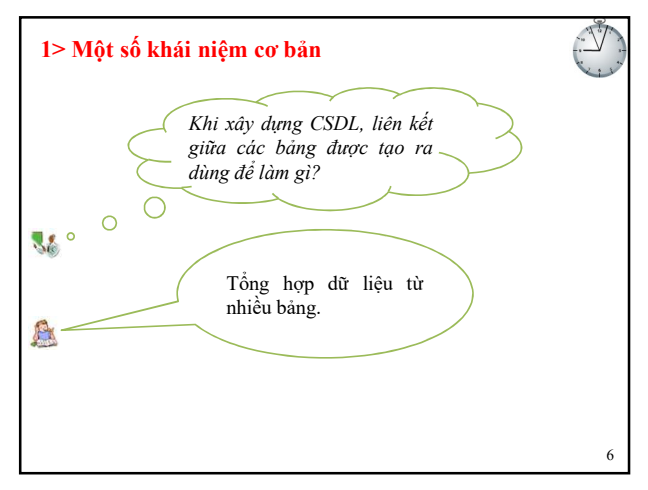

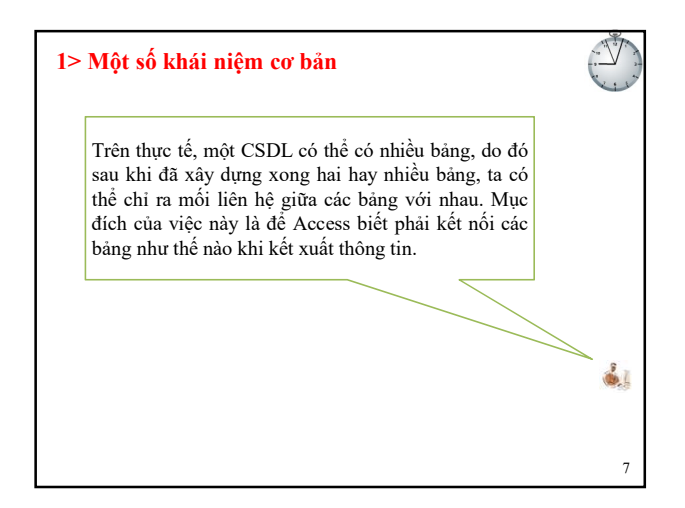

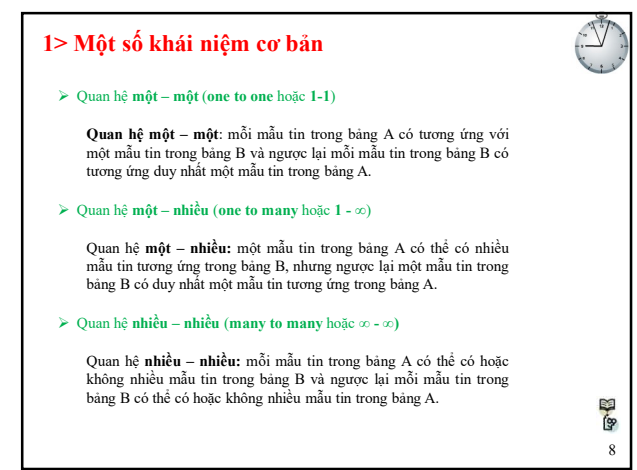

## 1> Một số khái niệm cơ bản

- Khi xây dựng CSDL, liên kết được tạo giữa các bảng cho phép tổng hợp dữ liệu từ nhiều bảng.
- Quan hệ một một (one to one hoặc 1-1): mỗi mẫu tin trong bảng A có tương ứng với một mẫu tin trong bảng B và ngược lại mỗi mẫu tin trong bảng B có tương ứng duy nhất một mẫu tin trong bảng A.
- Quan hệ một nhiều (one to many hoặc 1 ∞): một mẫu tin trong bảng A có thể có nhiều mẫu tin tương ứng trong bảng B, nhưng ngược lại một mẫu tin trong bảng B có duy nhất một mẫu tin tương ứng trong bảng A.
- Quan hệ nhiều nhiều (many to many hoặc ∞ ∞): mỗi mẫu tin trong bảng A có thể có hoặc không nhiều mẫu tin trong bảng B và ngược lại mỗi mẫu tin trong bảng B có thể có hoặc không nhiều mẫu tin trong bảng A.

9

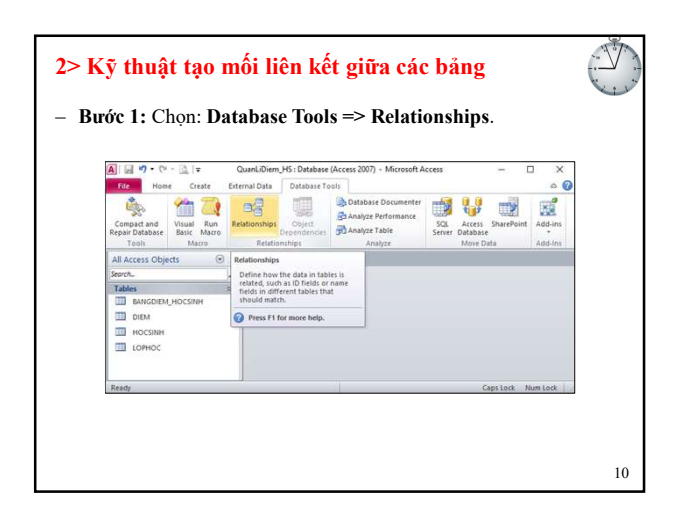

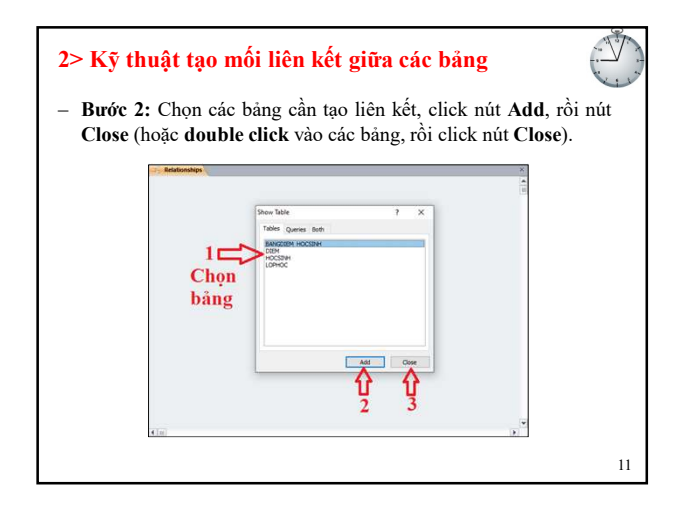

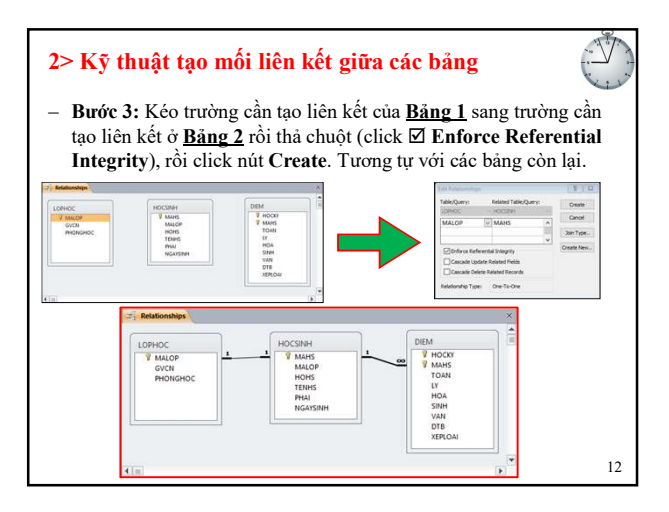

## 2> Kỹ thuật tạo mối liên kết giữa các bảng – Bước 4: Chỉnh sửa hoặc xóa liên kết giữa các bảng + Nếu muốn <u>xóa</u> thì click phải ngay đường nối giữa 2 bảng, chọn Delete (hoặc click ngay đường nối, nhấn phím Delete).

- + Nếu muốn <u>chỉnh sửa</u> thì click phải ngay đường nối giữa 2 bảng, chọn Edit Relationship... Chỉnh sửa rồi click OK.
- + Tương tự với các liên kết còn lại.
- + Nếu không có chỉnh sửa hoặc xóa thì có thể bỏ qua bước này.

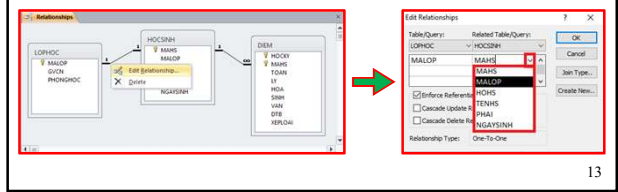

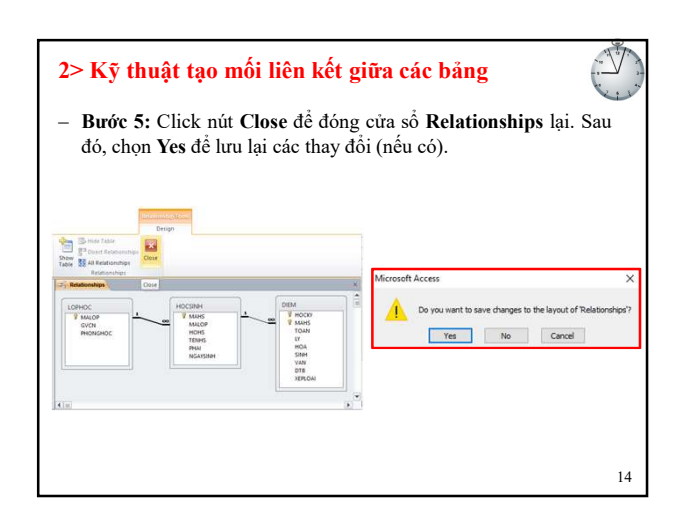

16

## 2> Kỹ thuật tạo mối liên kết giữa các bảng Tiết học đã kết thúc - Buróc 1: Chon: Database Tools => Relationships. Bước 2: Chọn các bảng cần tạo liên kết, click nút Add, rồi nút Close (hoặc double click vào các bảng, rồi click nút Close). Bước 3: Kéo trường cần tạo liên kết của Bảng 1 sang trường cần tạo liên kết ở Bảng 2 rồi thả chuột (click Z Enforce Referential Integrity), rồi click nút Create. Tương tự với các bảng còn lại. Bước 4: Chỉnh sửa hoặc xóa liên kết giữa các bảng: Cám ơn + Nếu muốn xóa thì click phải ngay đường nối giữa 2 bảng, chọn quý thầy/cô đã tham c Delete (hoặc click ngay đường nối, nhấn phím Delete). Nếu muốn chỉnh sửa thì click phải ngay đường nối giữa 2 bảng, Thân ái chọn Edit Relationship ... Thực hiện chỉnh sửa rồi click OK. chào các em + Tương tự với các liên kết còn lại. Bước 5: Click nút Close để đóng cửa số Relationships lại. Sau đó, chọn Yes để lưu lại các thay đổi (nếu có). S

15